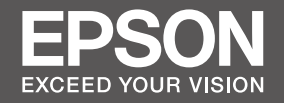

JA

ΕN

# 大判ィンクジェットプリンター SC-T7050 SC-T5050 SC-T3050 セットアップガイド セットアップガイド

SC-T7000 Series SC-T5000 Series SC-T3000 Series Setup Guide

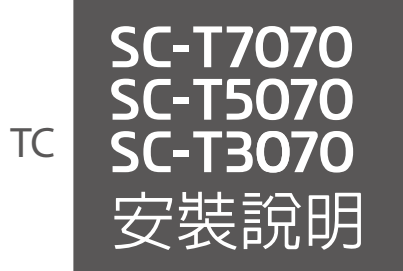

| AL          | 組み立て                    |    |
|-------------|-------------------------|----|
| EN EN       | Assembly                | 8  |
| TC          | 組裝                      |    |
|             |                         |    |
| AL          | 初回インク充填                 |    |
| EN          | Initial Ink Charging    | 14 |
| ТС          | 初始化導墨                   |    |
|             |                         |    |
| AL          | ロール紙のセット                |    |
| <b>O</b> EN | Loading Roll Paper      | 16 |
| ТС          | 裝入滾筒紙                   |    |
|             |                         |    |
| AL          | 接続とインストール               |    |
| EN          | Installing the Software | 20 |
| ТС          | 安裝軟體                    |    |
|             |                         |    |
| AL          | マニュアルのご紹介               |    |
|             |                         |    |

| $\square$ | EN | Seeing the Online Guide | 23 |
|-----------|----|-------------------------|----|
| D.        | TC | 請參考線上手冊                 |    |

# JA ご使用の前に

本書は、本製品の搬入後、梱包箱から取り出して使用するまでの作業について説明しています。

# 掲載イラスト

本書では、特に記載がない限り SC-T7050 のイラストを掲載しています。

# マークの意味

本書で使用しているマークの意味は以下の通りです。

| ⚠警告        |                                    | この表示を無視して誤った取り扱いをすると、人が死亡または重傷を負う可能性が想定<br>される内容を示しています。        |  |                               |  |  |
|------------|------------------------------------|-----------------------------------------------------------------|--|-------------------------------|--|--|
| ⚠注意        |                                    | この表示を無視して誤った取り扱いをすると、人が傷害を負う可能性および財産の損害<br>の可能性が想定される内容を示しています。 |  |                               |  |  |
| ·          |                                    |                                                                 |  |                               |  |  |
| 0          | 必ず行っていただきたい事項(指示、<br>行為)を示しています。   |                                                                 |  | 電源プラグをコンセントから抜くこと<br>を示しています。 |  |  |
| 9          | アース接続して使用することを示して<br>います。          |                                                                 |  | 製品が水に濡れることの禁止を示して<br>います。     |  |  |
| $\bigcirc$ | してはいけない行為(禁止行為)を示<br>しています。        |                                                                 |  | 分解禁止を示しています。                  |  |  |
|            | この目的に、「読むします」で、「読むします」では、「読むしています。 |                                                                 |  | 特定の場所に触れることの禁止を示し<br>ています。    |  |  |
|            |                                    |                                                                 |  | ·                             |  |  |

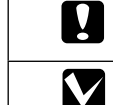

必ず守っていただきたい内容を記載しています。この内容を無視して誤った取り扱いを すると、製品の故障や、動作不良の原因になる可能性があります。

補足説明や参考情報を記載しています。

# JA 安全上のご注意

本製品を使用するうえで、作業する人や他の人への危害、財産への損害を未然に防ぐため、必 ず守っていただきたいことを説明しています。本製品を安全にお使いいただくために、お使い になる前には必ず付属のマニュアルをお読みください。また、付属のマニュアルは、製品の不 明点をいつでも解決できるように手元に置いてお使いください。

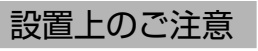

# ⚠警告

本製品の通風口を塞がないでください。 通風口を塞ぐと内部に熱がこもり、火災になるおそれがあります。 布などで覆ったり、風通しの悪い場所に設置しないでください。 また、マニュアルで指示された設置スペースを確保してください。 ふ 本書6ページ「設置に適した場所」

# ⚠注意

**不安定な場所、他の機器の振動が伝わる場所に設置・保管しないでください**。 落ちたり倒れたりして、けがをするおそれがあります。

**油煙やホコリの多い場所、水に濡れやすいなど湿気の多い場所に置かないでください**。 感電・火災のおそれがあります。

本製品を移動する際は、前後左右に 10 度以上傾けないでください。 転倒などによる事故のおそれがあります。

本製品は重いので、1人で運ばないでください。 開梱や移動の際は SC-T3050 は 2 人以上で、SC-T7050 および SC-T5050 は 4 人以上 で運んでください。本製品の質量は以下を参照してください。 △☞『ユーザーズガイド』(PDF)

本製品の組み立て作業は、梱包用シート、梱包材、同梱品を作業場所の外に片付けてから行っ てください。 過ったり、つきずいたりして、けがたするやろわがたります

滑ったり、つまずいたりして、けがをするおそれがあります。

本製品を持ち上げる際は、無理のない姿勢で作業してください。 無理な姿勢で持ち上げると、けがをするおそれがあります。

ŏ

本製品を持ち上げる際は、マニュアルで指示された箇所に手を掛けて持ち上げてください。 他の部分を持って持ち上げると、プリンターが落下したり、下ろす際に指を挟んだりして、 けがをするおそれがあります。 本製品の持ち上げ方は以下を参照してください。

△ 本書9ページ「プリンターの取り付け」

本製品を、キャスター(車輪)付きの台などに載せる際は、キャスターを固定して動かない ようにしてから作業を行ってください。 作業中に台などが思わぬ方向に動くと、けがをするおそれがあります。

| 取り扱い上のご注意 |                                                                                                    |            | ⚠注意                                                                                                    |  |  |
|-----------|----------------------------------------------------------------------------------------------------|------------|----------------------------------------------------------------------------------------------------|--|--|
|           | アルコール、シンナーなどの揮発性物質のある場所や火気のある場所では使用しないでください。                                                                             |            | 本製品の上に乗ったり、重いものを置かないでください。<br>特に、子どものいる家庭ではご注意ください。倒れたり壊れたりして、けがをするおそれが<br>あります。                                       |  |  |
|           | 感電・火災のおそれがあります。 煙が出たり、変なにおいや音がするなど異常状態のまま使用しないでください。                                                                     |            | 本製品を保管・輸送するときは、傾けたり、立てたり、逆さまにしないでください。<br>インクが漏れるおそれがあります。                                                             |  |  |
|           | 感電・火災のおそれがあります。<br>異常が発生したときは、すぐに電源を切り、電源プラグをコンセントから抜いてから、販売<br>店またはエプソンの修理窓口にご相談ください。                                   | $\bigcirc$ | <b>カッターは子どもの手の届く場所に保管しないでください</b> 。<br>カッターの刃でけがをするおそれがあります。カッターを交換するときは、取り扱いに注意<br>してください。                            |  |  |
|           | お客様による修理は、危険ですから絶対にしないでください。                                                                                             |            | 自動巻き取りユニット動作中は、手や髪の毛などが稼動部に巻き込まれないように注意して                                                                              |  |  |
| $\otimes$ | 可燃ガスおよび爆発性ガス等が大気中に存在するおそれのある場所では使用しないでください。また、本製品の内部や周囲で可燃性ガスのスプレーを使用しないでください。                                           |            | <b>ください。</b><br>けがをするおそれがあります。                                                                                         |  |  |
|           | 各種ケーブルは、マニュアルで指示されている以外の配線をしないでください。 発火による火災のおそれがあります。また、接続した他の機器にも損傷を与えるおそれがあ                                           |            | 各種ケーブルやオプションを取り付ける際は、取り付ける向きや手順を間違えないでください。<br>火災やけがのおそれがあります。<br>マニュアルの指示に従って、正しく取り付けてください。                           |  |  |
|           | ります。<br>開口部から内部に、金属類や燃えやすい物などを差し込んだり、落としたりしないでください。<br>感電・火災のおそれがあります。                                                   |            | 本製品を移動する際は、電源を切り、電源プラグをコンセントから抜き、全ての配線を外<br>たことを確認してから行ってください。<br>コードが傷つくなどにより、感電・火災のおそれがあります。                         |  |  |
|           | <b>製品内部の、マニュアルで指示されている箇所以外には触れないでください</b> 。<br>感電や火傷のおそれがあります。                                                           |            | 自動巻き取りユニットの紙管は、マニュアルをご覧になり正しく固定してください。<br>紙管が落下すると、けがをするおそれがあります。                                                      |  |  |
|           | マニュアルで指示されている箇所以外の分解は行わないでください。                                                                                          |            | 自動巻き取りユニットから巻き取った用紙を取り外す作業は、左右をそれぞれ1人で持って<br>行ってください。<br>1人だけで行うと、巻き取り後の用紙が落下してけがをするおそれがあります。                          |  |  |
|           | 操作パネルの液晶ディスプレイが破損したときは、中の液晶に十分注意してください。<br>下一以下の状態になったときは、広急如業をしてください                                                    |            | に関するご注意                                                                                                    |  |  |
|           | <ul> <li>・皮膚に付着したときは、付着物を拭き取り、水で流し石けんでよく洗い流してください。</li> <li>・目に入ったときは、きれいな水で最低15分間洗い流した後、医師の診断を受けてください。</li> </ul>       | ⚠警告        |                                                                                                    |  |  |
|           | ・ 飲み込んだときは、水で口の中をよく洗浄し、大量の水を飲んで吐き出した後、医師に相<br>談してください。                                                                   |            | <b>電源プラグは刃の根元まで確実に差し込んで使用してください</b> 。<br>感電・火災のおそれがあります。                                                               |  |  |
|           | <b>異物や水などの液体が内部に入ったときは、そのまま使用しないでください。</b><br>感電・火災のおそれがあります。<br>すぐに電源を切り、電源プラグをコンセントから抜いてから、販売店またはエプソンの修理<br>窓口にご相談ください |            | 電源プラグは定期的にコンセントから抜いて、刃の根元、および刃と刃の間を清掃してください。<br>電源プラグを長期間コンセントに差したままにしておくと、電源プラグの刃の根元にホコリ<br>が付着し、ショートして火災になるおそれがあります。 |  |  |
|           |                                                                                                    |            | 電源プラグをコンセントから抜くときは、コードを引っ張らずに、電源プラグを持って抜い                                                                              |  |  |

**てください。** コードの損傷やプラグの変形による感電・火災のおそれがあります。

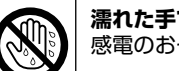

**濡れた手で電源プラグを抜き差ししないでください**。 感電のおそれがあります。

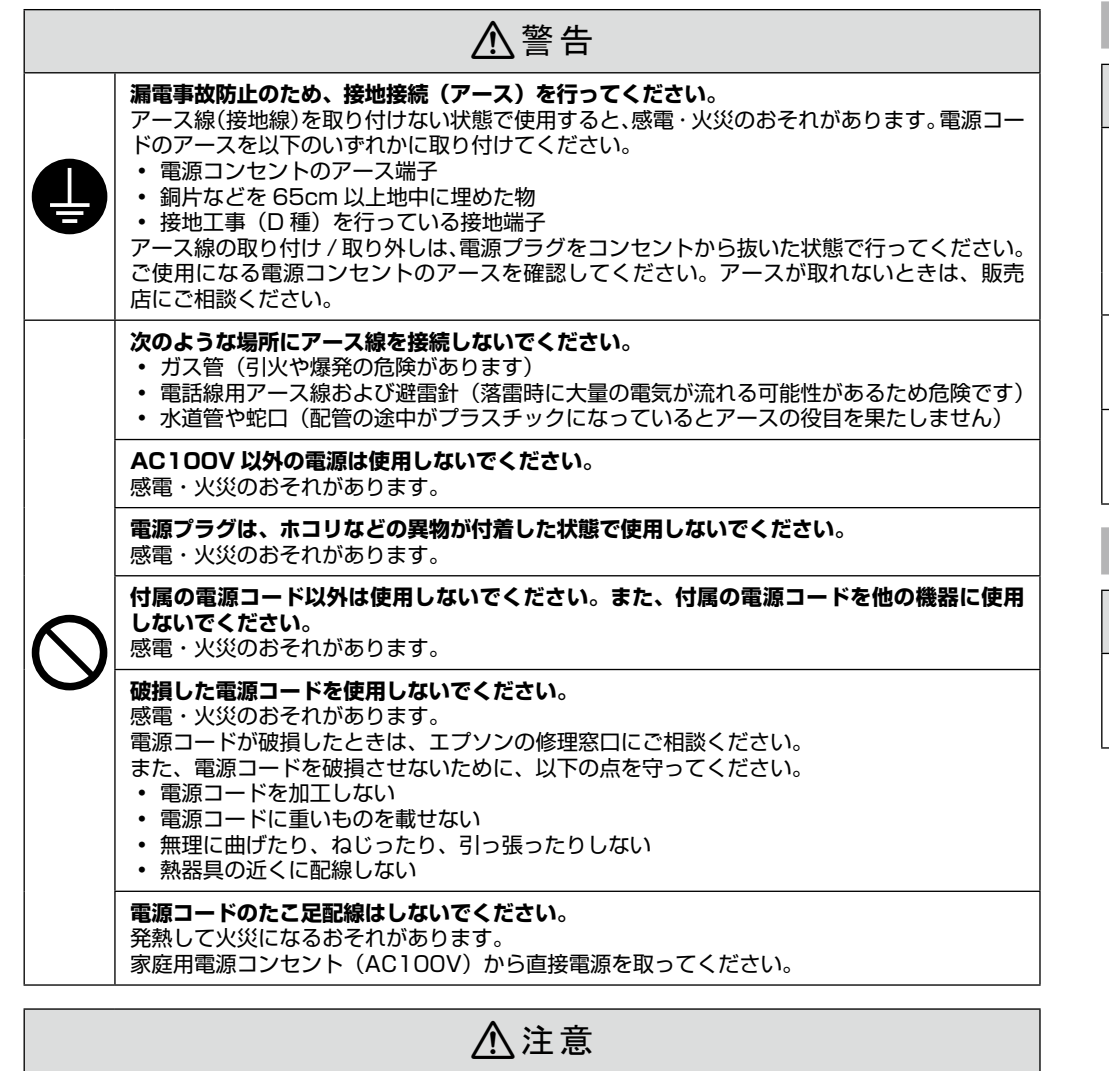

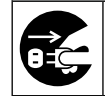

長期間ご使用にならないときは、安全のため電源プラグをコンセントから抜いてください。

# インクカートリッジに関するご注意

# ⚠注意

### インクが皮膚に付いてしまったり、目や口に入ってしまったときは以下の処置をしてください。 ・ 皮膚に付着したときは、すぐに水や石けんで洗い流してください。

- 目に入ったときはすぐに水で洗い流してください。そのまま放置すると目の充血や軽い炎
- 症をおこすおそれがあります。異常がある場合は、速やかに医師にご相談ください。。
- ロに入ったときは、すぐに吐き出し、速やかに医師に相談してください。

### インクカートリッジは、子どもの手の届かない場所に保管してください。

### インクカートリッジは強く振らないでください。

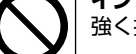

強く振ったり振り回したりすると、カートリッジからインクが漏れるおそれがあります。

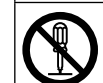

インクカートリッジを分解しないでください。 分解するとインクが目に入ったり皮膚に付着するおそれがあります。

### 用紙に関するご注意

# <u>∕</u>注意

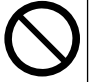

**用紙の端を手でこすらないでください**。 用紙の側面は薄く鋭利なため、けがをするおそれがあります。

# **EN** Introductions

# Illustrations

Unless otherwise noted, the illustrations in this manual show the SC-T7000 series.

### **Safety Instructions**

Read these instructions in their entirety before assembling the product, and be sure to follow the safety instructions in the printer's User's Guide when using the product.

### When using the printer

- Do not block or cover the openings in the printer.
- **D** Do not insert objects through the slots. Take care not to spill liquid on the printer.
- □ Use only the power cord that comes with the printer. Use of another cord may result in fire or electric shock.
- □ Except as specifically explained in your documentation, do not attempt to service the printer yourself.
- Unplug the printer and refer servicing to qualified service personnel under the following conditions: The power cord or plug is damaged; liquid has entered the printer; the printer has been dropped or the cabinet damaged; the printer does not operate normally or exhibits a distinct change in performance.
- Do not put your hand inside the printer or touch the ink cartridges during printing.

### When handling the ink cartridges

- **Q** Keep ink cartridges out of the reach of children and do not drink their contents.
- □ Store ink cartridges in a cool, dark place.
- □ If ink gets on your skin, wash it off with soap and water. If ink gets in your eyes, flush them immediately with water.
- Do not use an ink cartridge beyond the date printed on the cartridge carton.
- **Use up the ink cartridge within six months of installation for best results.**
- Do not dismantle the ink cartridges or try to refill them. This could damage the print head.
- □ Do not touch the ink supply port or its surrounding area and the IC chip on the side of the ink cartridge. Doing so may affect normal operation and printing.

# **Meaning of Symbols**

| <b>A</b> Caution | Cautions must be followed to avoid bodily injury.                                       |
|------------------|-----------------------------------------------------------------------------------------|
|                  | Important : Important must be followed to avoid damage to this product.                 |
|                  | Note : Notes contain useful or additional information on the operation of this product. |

# 插圖

若無特別說明,本手冊中的插圖皆出自 SC-T7070。

# 安全說明

組裝此產品前,請完整閱讀這些指示說明,並且在使用此產品時務必遵守 進階使用說明 中的安全 說明。

# 當使用印表機時

- □ 請勿堵住或覆蓋印表機腳架的通道。
- □ 請不要在插槽中插入任何物品。並且小心不要在印表機上噴灑任何液體。
- □ 只使用這台印表機內附的電源線。使用其他的電源線可能會引起火災或造成觸電。
- □ 除了在手冊中有特別提及的部份之外,請勿企圖自行維修印表機。
- 發生下列狀況時,請先拔下印表機的電源線並洽詢 Epson 授權服務中心:電源線或插頭損壞; 有液體噴灑到印表機;印表機摔落或鐵架損壞;印表機無法正常操作或是列印品質與原來有 明顯落差。
- □ 正在列印的時候,請勿將您的手伸入印表機內或是觸碰墨水匣。

### 當處理墨水匣時

- □ 將墨水匣放在兒童不易拿取的位置,避免孩童誤飲墨水。
- □ 將墨水匣保存在陰涼的地方。
- □ 若皮膚不小心沾到墨水,請用肥皂和清水清洗即可。如果墨水不愼濺到眼睛,請立即用清水 沖洗。
- □ 請勿使用已超過印在墨水匣包裝盒上之保存期限的墨水匣。
- □ 為了達到最佳的列印效果,請在墨水匣安裝後的六個月內使用完畢。
- □ 請勿拆解墨水匣或試圖使用填充式墨水。這麼做,可能會損壞印字頭。
- □ 請勿觸碰墨水匣上的墨孔或其周圍區域以及側面的 IC 晶片。這麼做,可能會影響到正常的 操作及列印。

## 圖示說明

| ⚠ 注意 | 請務必遵守注意事項,以免身體受傷。     |
|------|-----------------------|
|      | 附註:請務必遵守附註事項,以免損壞設備。  |
|      | 秘訣:提供使用印表機的實用技巧及其他資訊。 |

### SC-T7000 Series / SC-T5000 Series

SC-T3000 Series

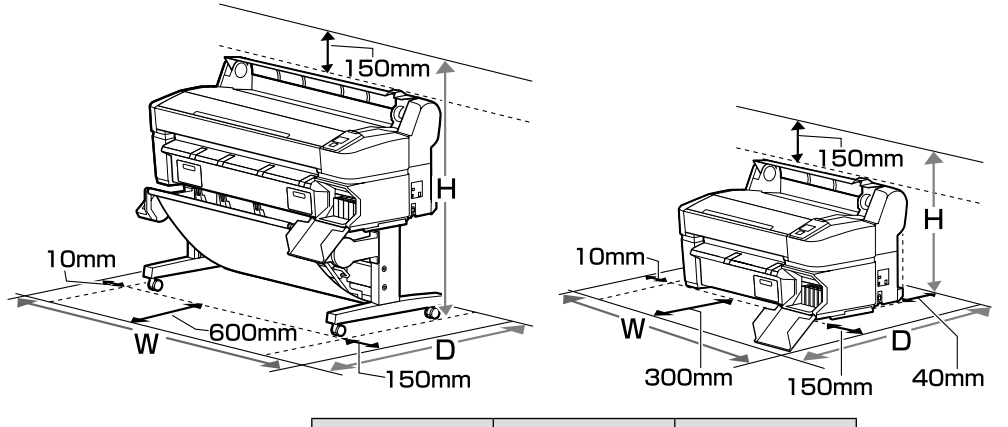

|                  | w      | D      | н      |
|------------------|--------|--------|--------|
| SC-T7000 Series  | 1768mm | 1413mm | 1278mm |
| SC-T5000 Series  | 1565mm | 1413mm | 1278mm |
| SC-T3000 Series* | 1210mm | 999mm  | 763mm  |

- \* 台などに設置する際は、本機の質量(約51kg)に十分耐えられるものをご使用ください。 (オプションで専用スタンド(24)をご用意しています。専用スタンド(24)装着時は前 方スペースを 600mm 確保してください)
- \* Before placing the printer on a platform or desk, be sure that it can support the printer's weight of approximately 51 kg. An optional Stand (24") is available from Epson; when using the stand, leave a space of at least 600 mm in front of the printer.
- \* 將印表機放置在平台或桌面上之前,請先確保其可承受印表機約 51 kg 的重量。另購的腳架 (24")可從 Epson 購買;使用腳架時,請在印表機前方預留至少 600 mm 的空間。

# 設置に適した場所

本機は、以下のような場所に設置してください。

- 図のようなスペースが確保できる水平な場所
   特定の印刷条件では、図の寸法以上のスペースが前後に必要です。
   詳細は、『ユーザーズガイド』(PDF)をご覧ください。
- □ SC-T7050、SC-T5050は床や台などに直接置いて使用すると正常な動作・印刷ができ なくなるおそれがあります。必ず付属のスタンドに設置してください。
- □ 専用の電源コンセントが確保できる場所

□ 温度10~35℃、湿度20~80%の場所

ただし、用紙の環境条件も満たした場所で使用しないと正しく印刷できないことがありま す。詳細は、用紙のマニュアルをご覧ください。

また、適正な湿度を保つために直射日光に当たる場所、エアコンなどの風が直接当たる場 所、熱源のある場所での使用を避けてください。

### **Instructions for Placing the Printer**

- □ The flat place that can leave adequate room as shown in the table for setting up the printer. In addition, more room is required for the front and rear of the printer when printing under specific conditions. For more details, see the User's Guide.
- □ Always use the printer installed on its stand with SC-T7000 series and SC-T5000 series. If you place the printer unit directly on the floor or a desk, it may affect normal operation or printing.
- Use only an outlet that meets the power requirements of this printer.
- Operate the printer under the following conditions:
- Temperature: 10 to 35°C (59 to 95°F) Humidity: 20 to 80% without condensation

Even the conditions above are met, you may not print properly if the environmental conditions are not proper for the paper. See the instructions of the paper for more detailed information. Keep the printer away from drying, direct sunlight, or heat sources to maintain the appropriate humidity.

# 放置印表機的說明

- □ 依圖表所示,選擇一個可為設置印表機預留足夠空間的平坦場所。此外,當在特定條件下進 行列印時,印表機前方和後方需要預留更多的空間。詳細說明,請查看 進階使用說明。
- □ 對於 SC-T7070 和 SC-T5070,請始終將印表機安裝於腳架上使用。若您將印表機裝置直接置 於地面或桌面上,則可能影響正常操作或列印。
- □ 只使用符合這台印表機電源規格的插座。
- □ 請在下列的環境中操作印表機:
  - 溫度:10 至 35℃
  - 溼度:20 至 80% 沒有凝結

即使符合了上述條件,但如果環境條件不適合紙張,還是可能會無法正確列印。詳細的資料,請查看紙張的操作說明。

避免將印表機放在過於乾燥、陽光直射、或高溫之處以維持適當的濕度。

# JA 梱包内容の確認 EN Unpacking TC 清點配件

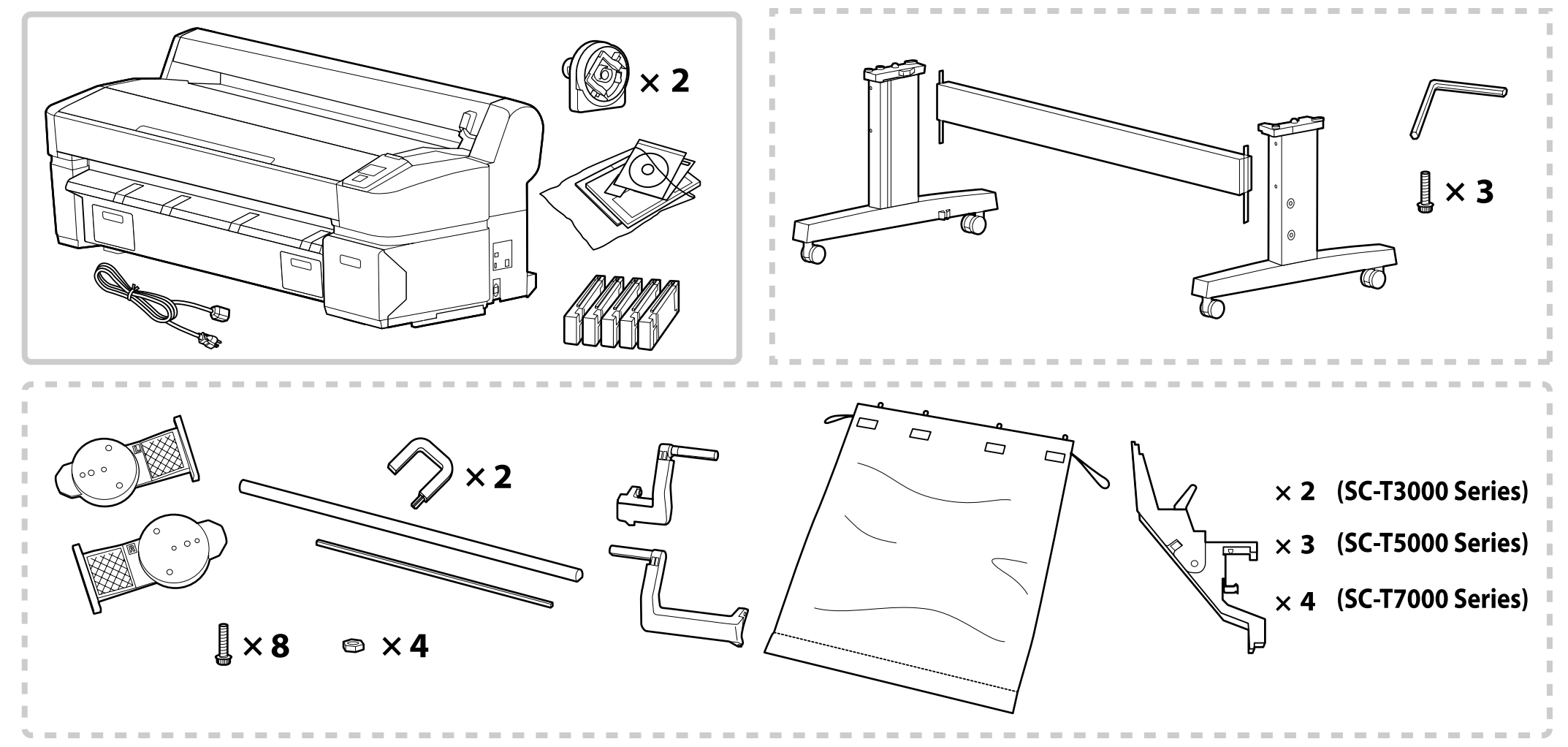

\* 破線枠内のパーツは、SC-T3050 には付属していません。オプションで専用スタンド(24)をご用意しています。

\* The parts enclosed in the dashed border are not supplied with the SC-T3000 series but are included with the optional Stand (24"). \* SC-T3070 不提供虛線框內的部件,但另購的腳架(24")提供。

| ⚠注意        | 本製品の組み立て作業は、梱包用シート、梱包材、同梱品を作業場所の外に片付けてから行ってください。                                                                    |
|------------|----------------------------------------------------------------------------------------------------|
| ▲ Caution: | Before assembling the printer, clear the work area by putting away the removed packing materials and bundled items. |
| ⚠ 注意:      | 組裝印表機之前,請先收好拆下的包裝材料及內附的配件,清理工作區域。                                                                                   |

# ₩ JA 組み立て EN Assembly TC 組裝

 ▶ SC-T3050をオプションの専用スタンド (24) なしで 使用するときは、「初回インク充填」からご覧ください。
 スタンドの組み立て作業は 3 人で行うことをお勧めし ます。
 If you are not using the SC-T3000 series with an optional Stand (24"), proceed to "Initial Ink Charging".
 It is recommended to assemble the stand by a group of three.
 予您未將 SC-T3070 與另購的腳架 (24") 一起使用,請 進入 "初始化導墨"。
 建議三人一起組裝腳架。

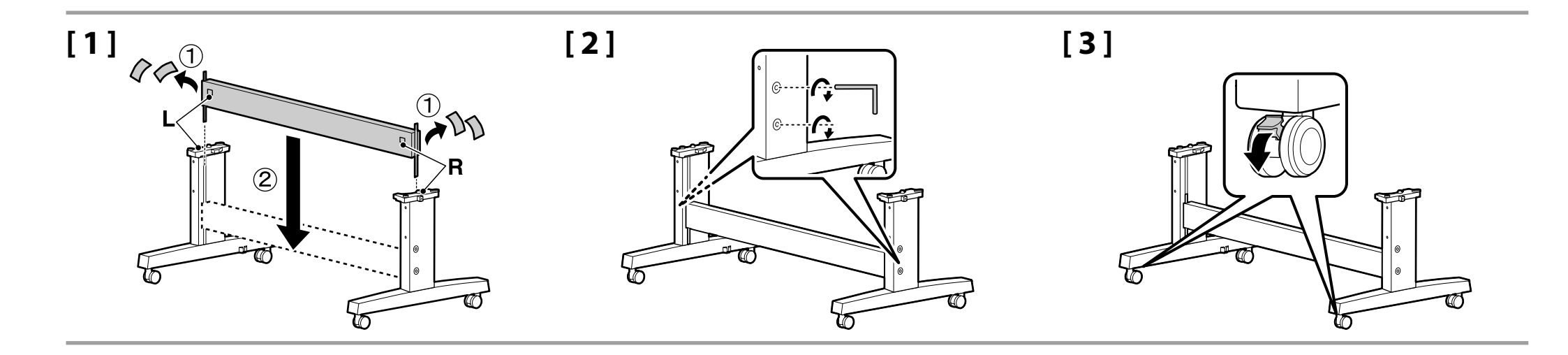

必ず固定した状態で本機をお使いください。 本機を移動するときは、キャスターのロックを外してくだ さい。

Before using the printer, be sure the stand is fixed in place. When moving the printer, unlock the casters.

使用印表機之前,請確認腳架已固定到位。搬動印表 機時,請先將其腳輪解鎖。 プリンターの取り付け Printer Installation

安裝印表機

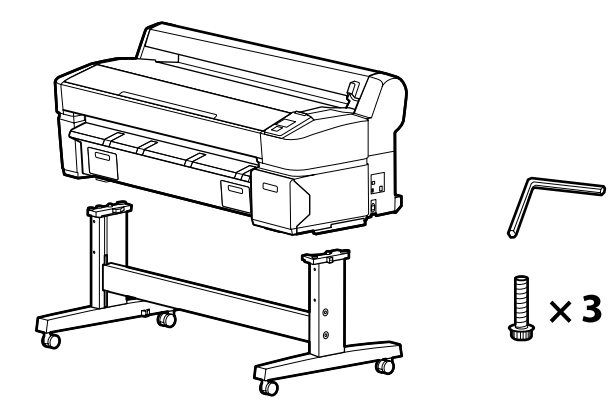

# [1]

| ⚠注意               | <b>本製品は重いので、1 人で運ばないでください。</b><br>開梱や移動の際は、SC-T3050 は 2 人以上で、SC-T7050 および SC-T5050 は 4 人<br>以上で運んでください。                   |
|-------------------|----------------------------------------------------------------------------------------------------|
| <b>≜</b> Caution: | When carrying the printer, use at least 2 persons for SC-T3000 series, 4 persons for SC-T5000 series and SC-T7000 series. |
| ▲ 注意:             | 搬運印表機時,SC-T3070 至少需要 2 人;SC-T5070 和 SC-T7070 至少需要 4 人。                                                                    |

プリンターを持ち上げる際は、必ず図の箇所に手を掛けてください。それ以外の箇所を持 つと、正常に動作しなくなるおそれがあります。

When lifting the printer unit, only hold the highlighted area. Otherwise, it may affect normal operation and printing.

抬起印表機裝置時,請僅握住標明的部位,否則可能影響正常操作和列印。

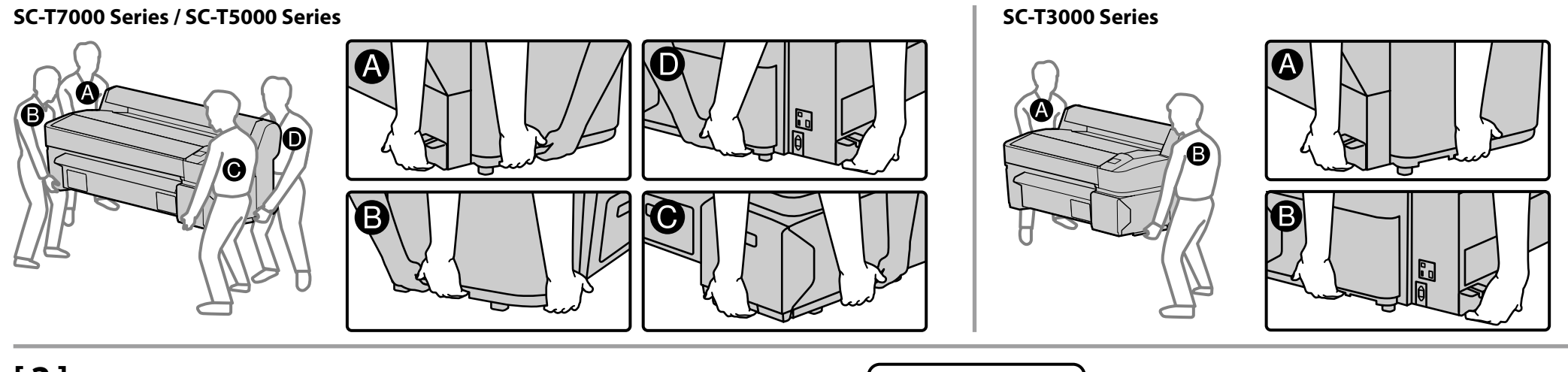

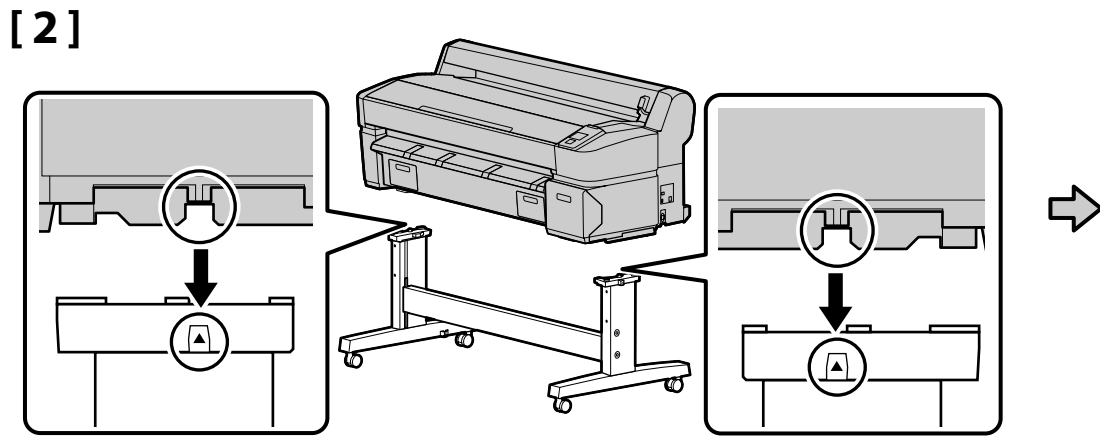

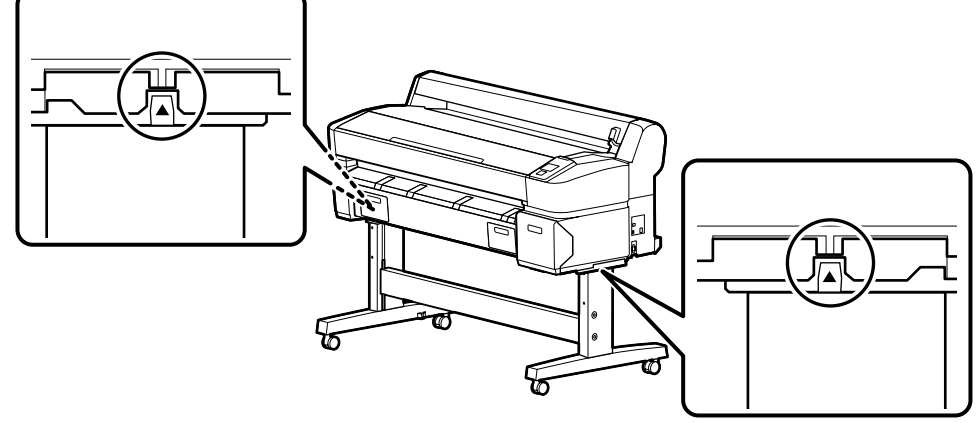

# [3]

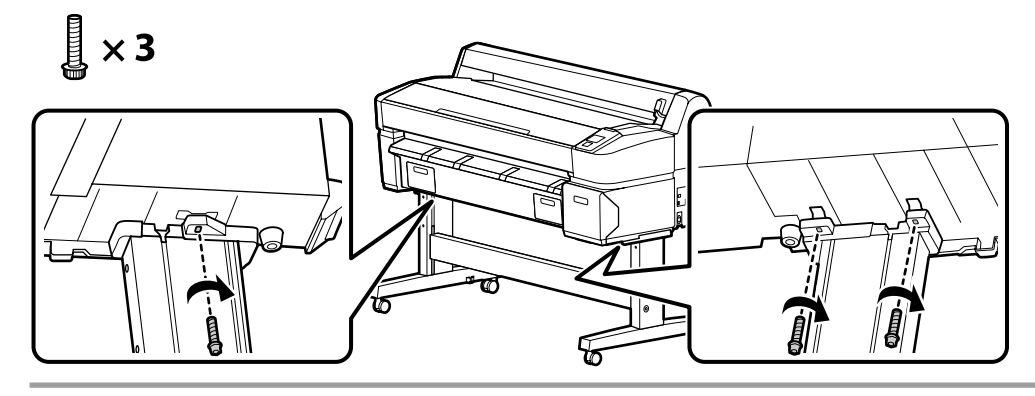

排紙バスケット

Paper Basket

紙張收集籃

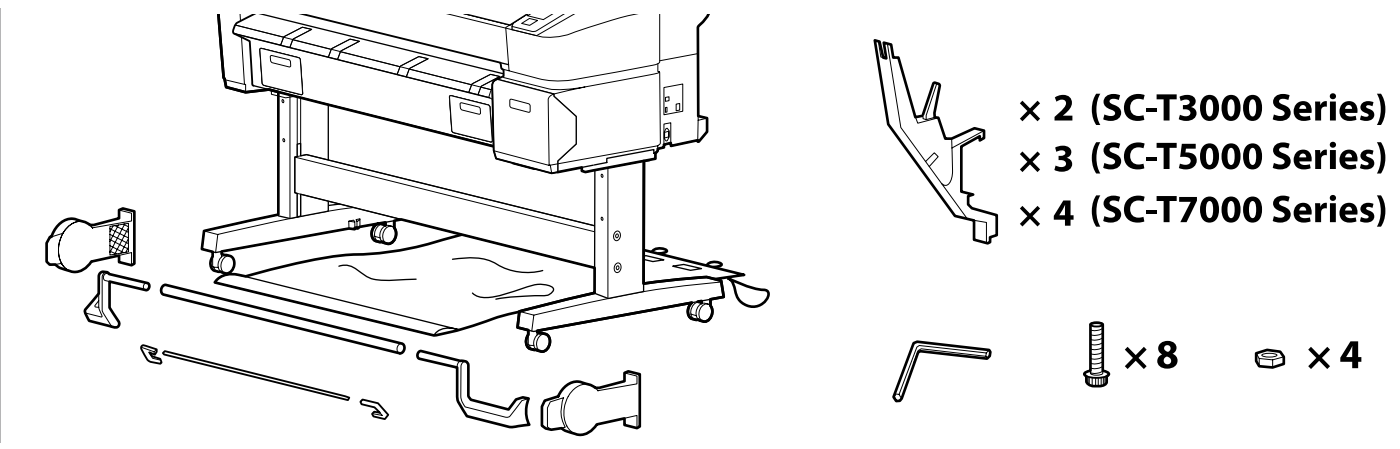

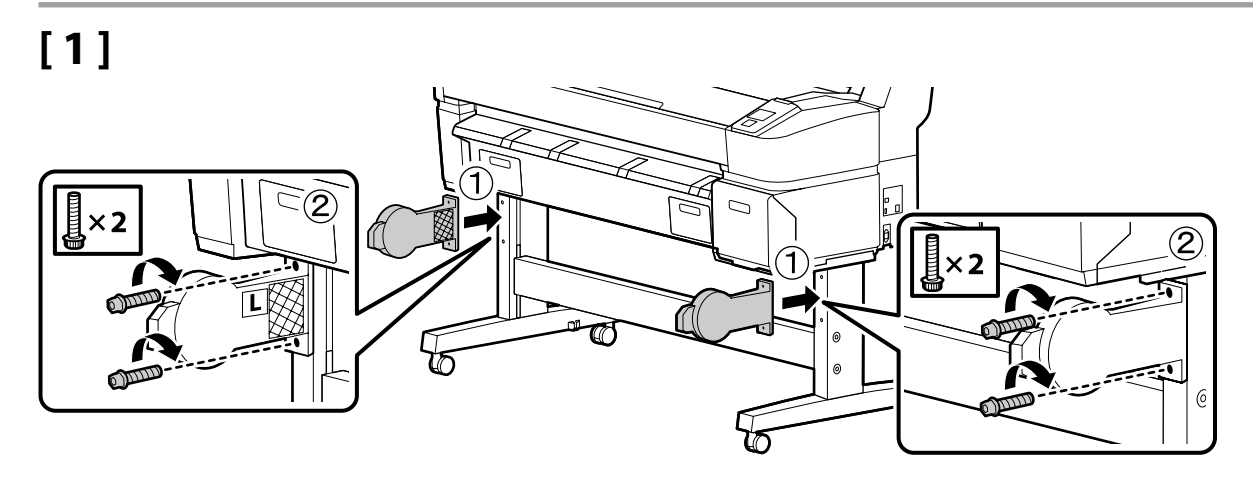

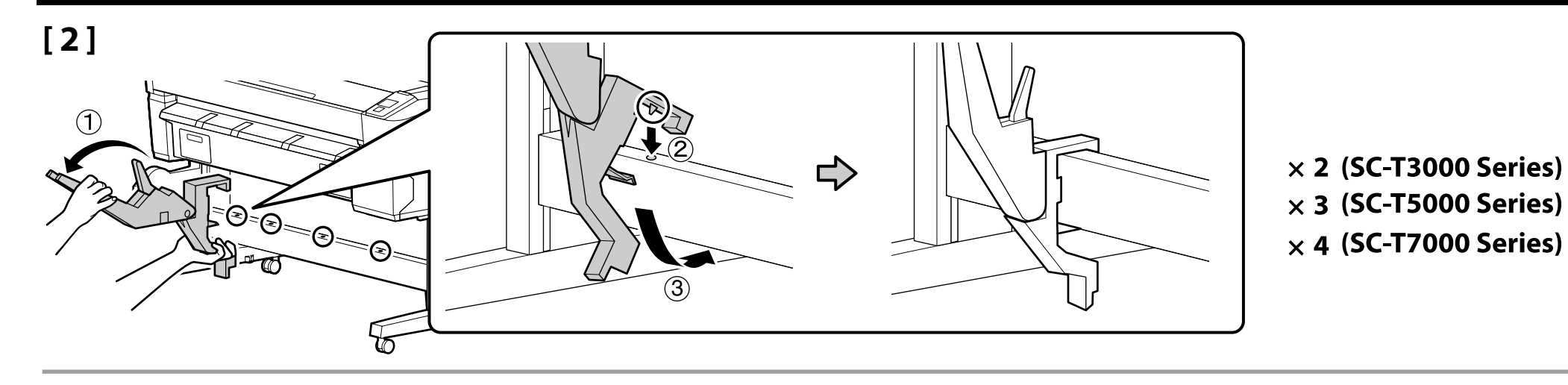

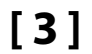

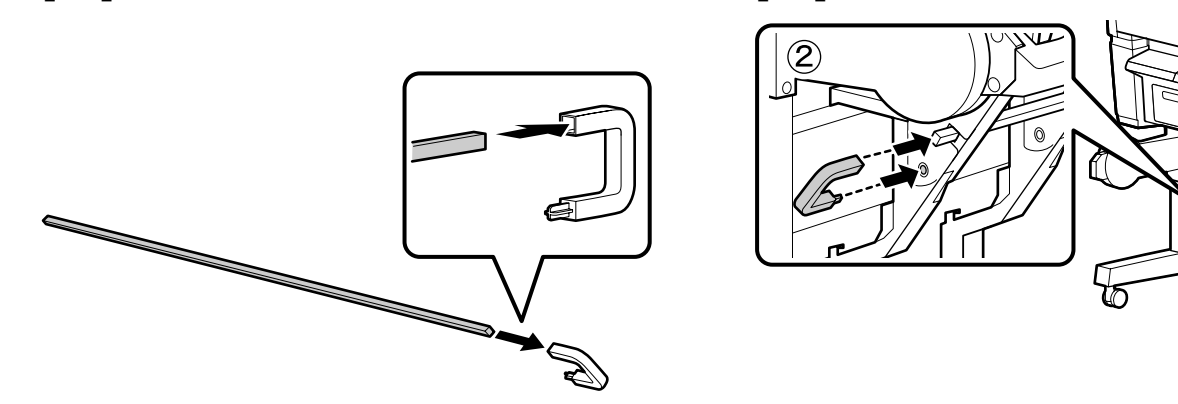

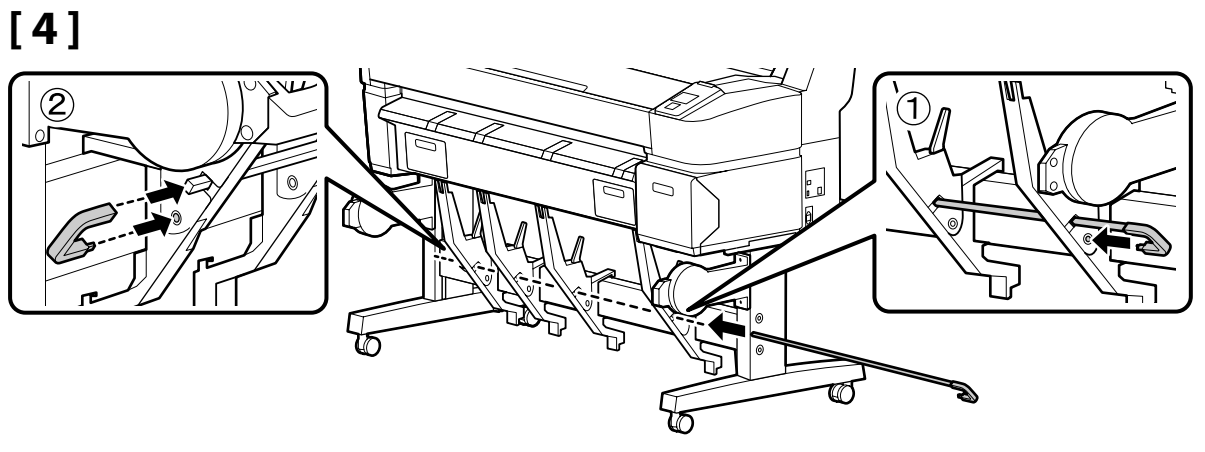

[6]

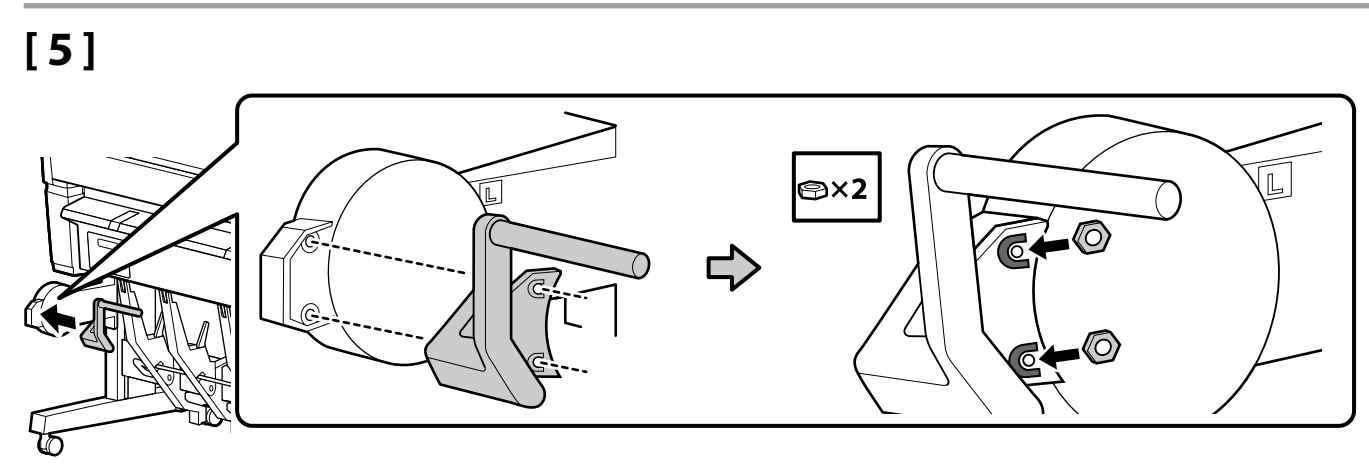

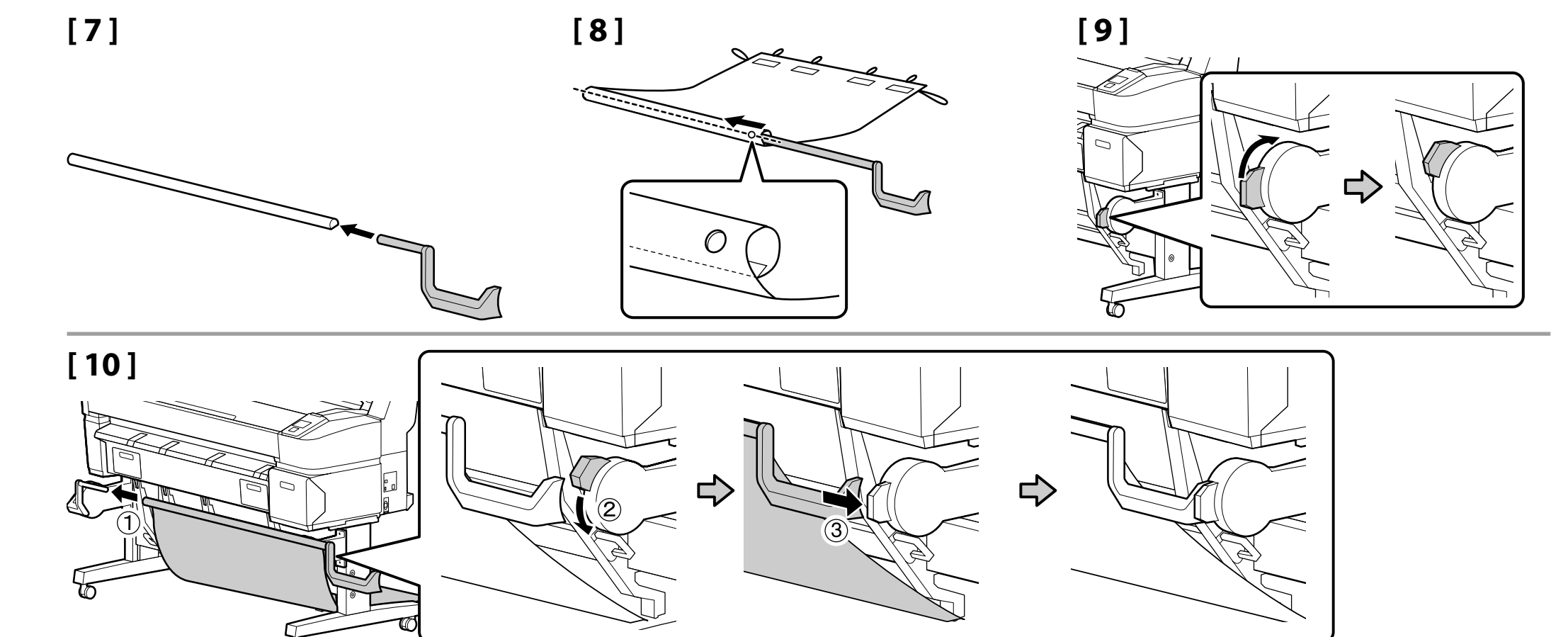

[11]

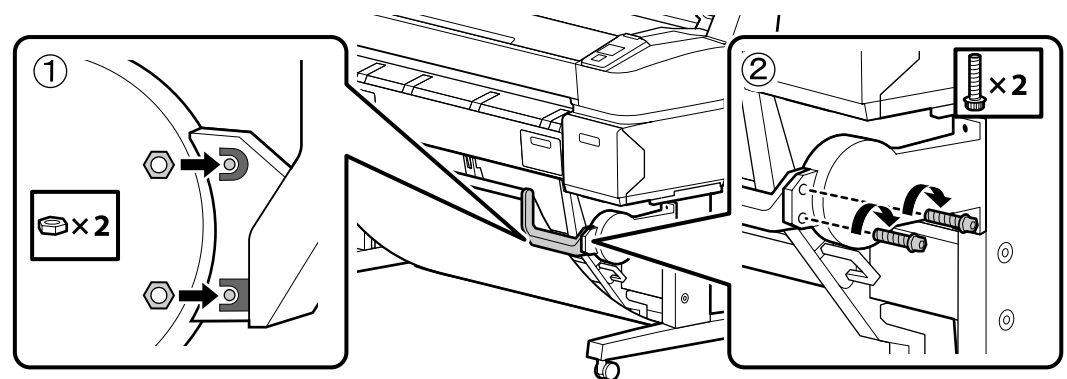

# [12]

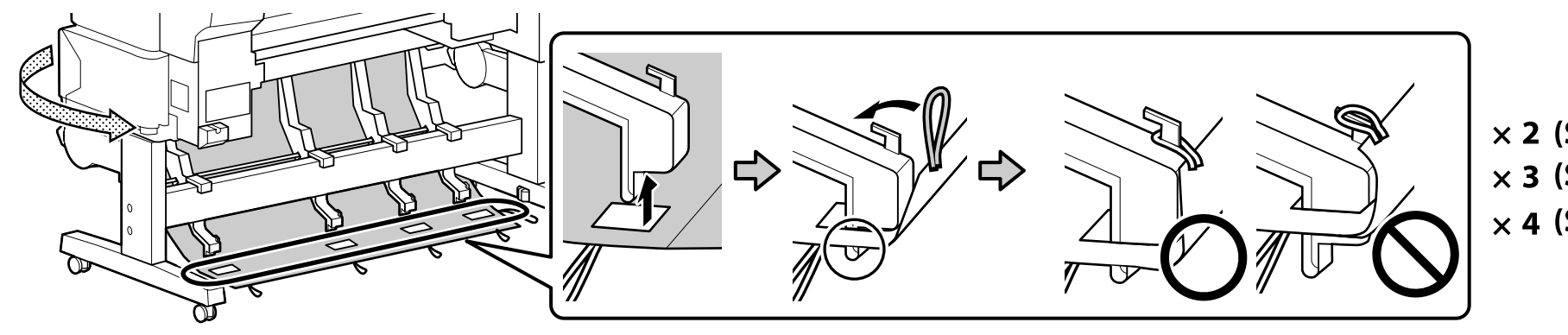

× 2 (SC-T3000 Series)
 × 3 (SC-T5000 Series)
 × 4 (SC-T7000 Series)

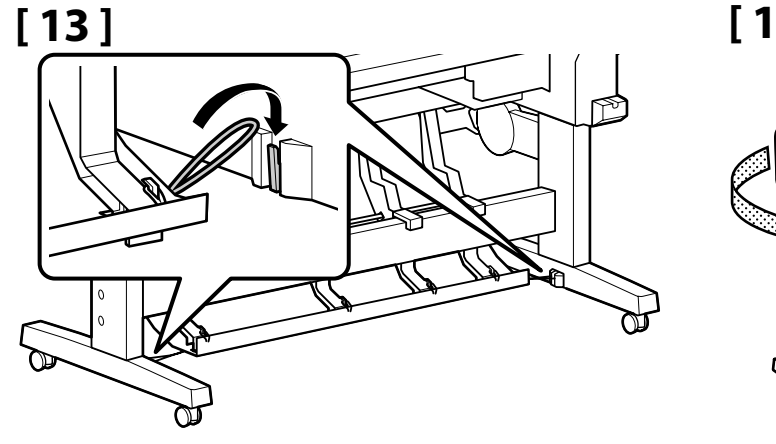

[14]

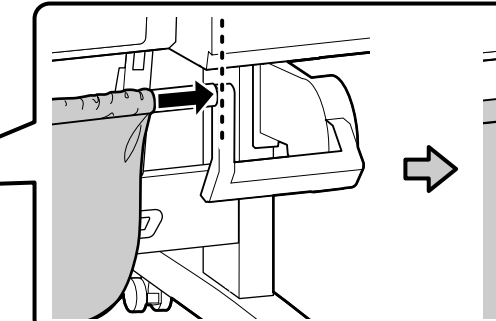

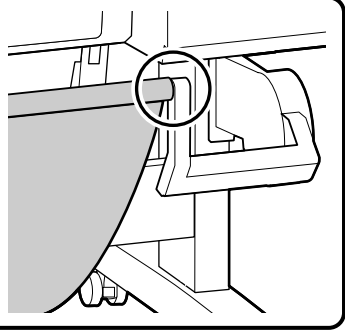

六角レンチは捨てずに保管してください。

Keep the Allen key in a safe place; do not throw it out.

請妥善保管好 L 型六角扳手;切勿亂扔。

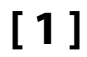

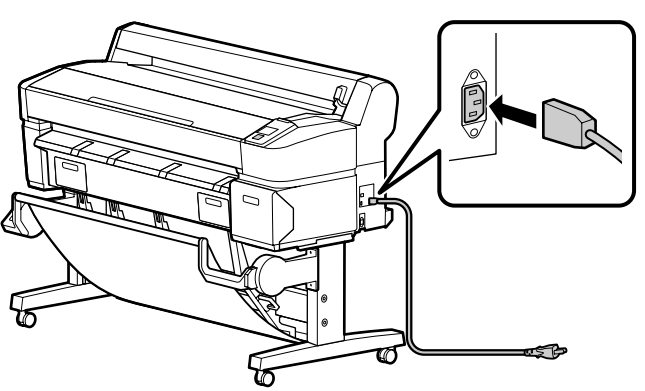

# [2]

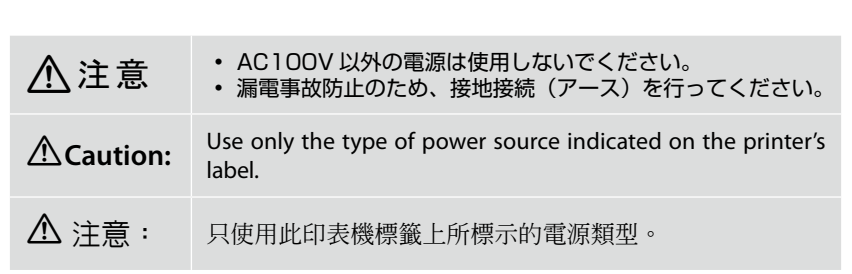

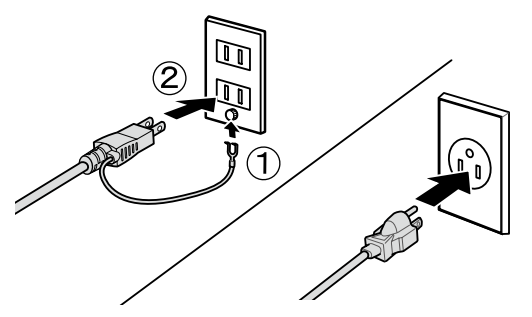

# [3]

電源を入れて、言語・日時などの初期設定を行います。 以降は操作パネルの画面の指示に従って、初回インク充填を行ってください。

Turn on the power and configure the initial settings, such as the language and date. Then, follow the instructions on the control panel screen to perform the initial ink charging.

開啓電源並進行初始化設定,例如語言和日期。 接下來,按照控制面板螢幕上的說明進行初始化導墨。

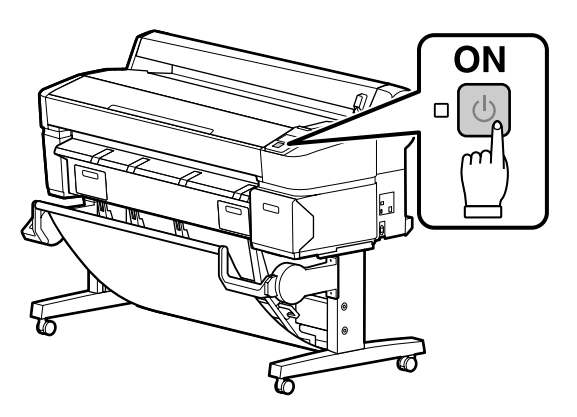

# [4]

□ インクカートリッジは開封後に必ず図のように振ってください。 □ インクカートリッジの IC チップには触らないでください。 正常な動作、印刷ができなくなるやる

□ インクカートリッジの IC チップには触らないでください。正常な動作・印刷ができなくなるおそれがあります。

□ After opening the ink cartridge, be sure to shake it as shown in the figure.

Do not touch the IC chip on the cartridge. Doing so may cause incorrect operation or printing.

□ 打開墨水匣的包裝後,請務必如圖所示搖晃墨水匣。

□ 切勿觸碰墨水匣上的 IC 晶片,否則可能導致無法正確操作或列印。

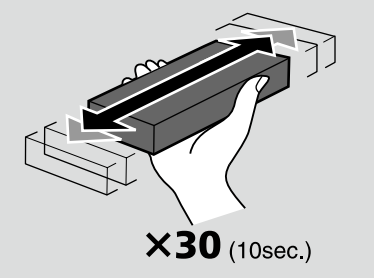

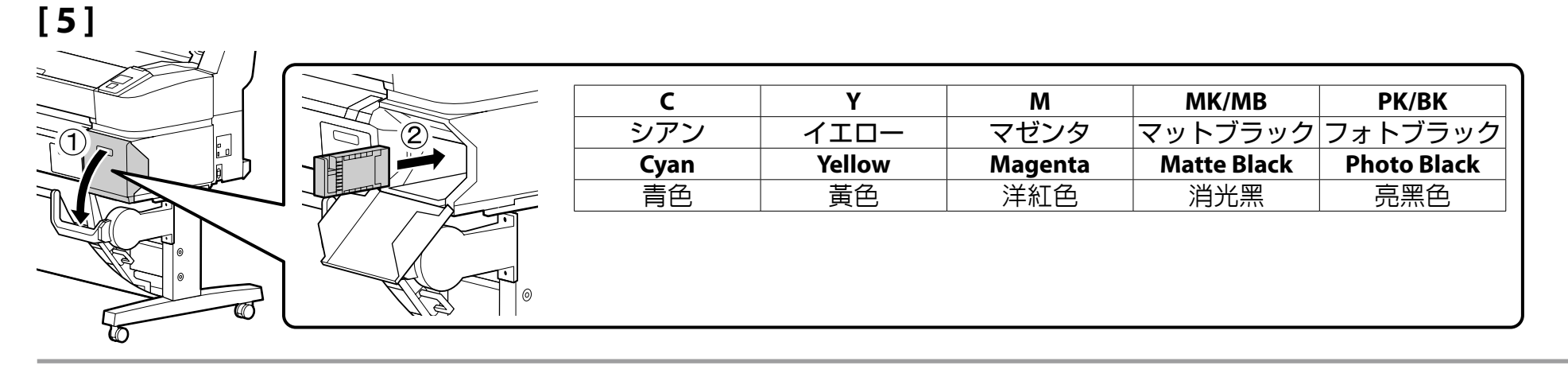

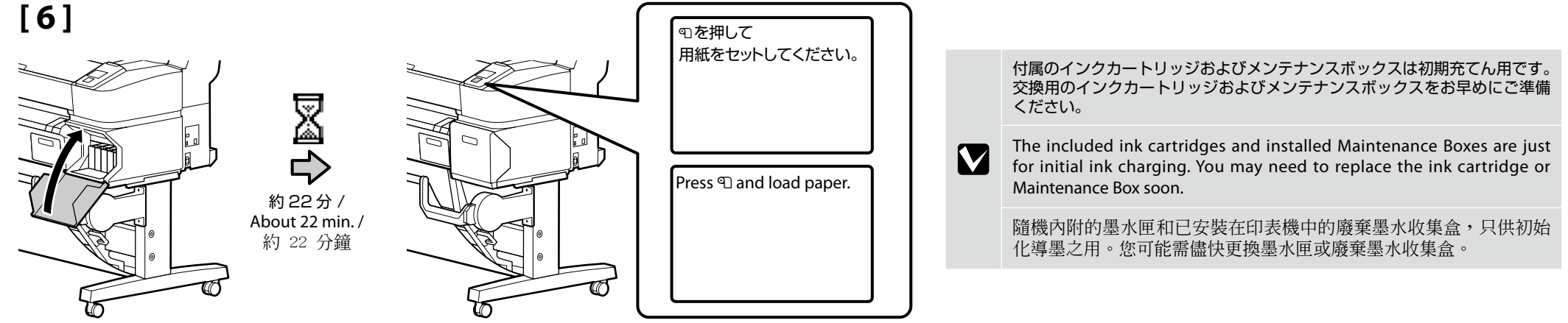

インク充填中は、次の注意事項を守ってください。注意事項を守らないと、作業が中断してやり直しが発生するため、通常よりもインクを多く消費することがあります。

 電源コードをコンセントから抜いたり、電源を切ったりしないでください。
 電源コードをコンセントから抜いたり、電源を切ったりしないでください。

□ 画面の指示以外の操作は行わないでください。

Observe the following precautions when charging the ink. If these precautions are not observed, the work may be interrupted and require redoing, resulting in more ink being consumed than normal.

Do not disconnect the power cable from the outlet or turn off the power.

 $\hfill\square$  Do not perform operations other than those specified on the screen.

在導墨時請注意以下事項:若不注意以下事項,操作將可能會中斷且需重新開始,從而導致比在正常情況下消耗更多墨水。

- □ 切勿從插座拔下電源線或關閉電源。
- □ 切勿執行螢幕指示以外的操作。

ロール紙のセット

**Loading Roll Paper** 

裝入滾筒紙

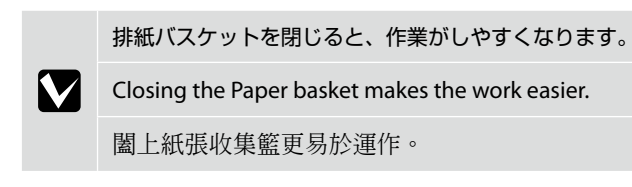

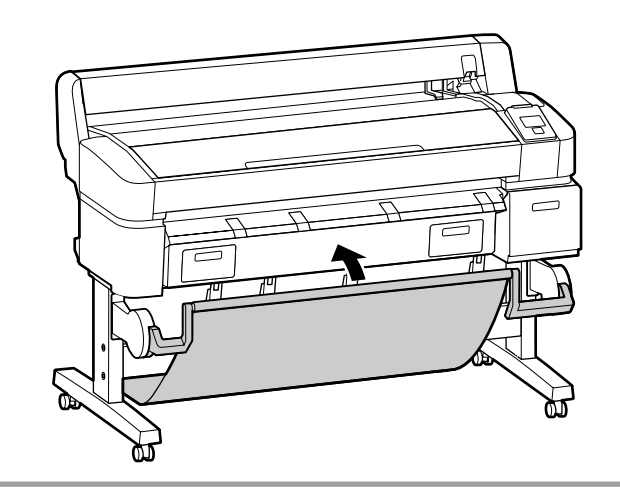

[1]

[4]

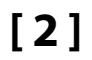

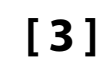

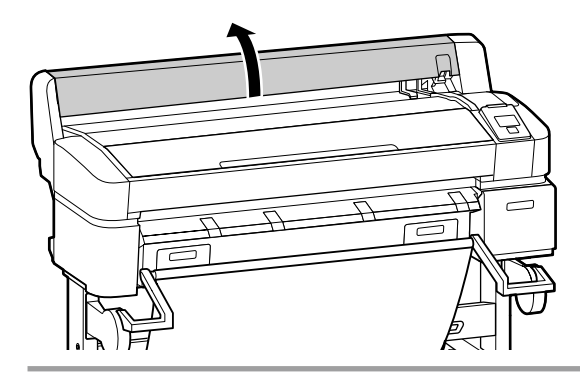

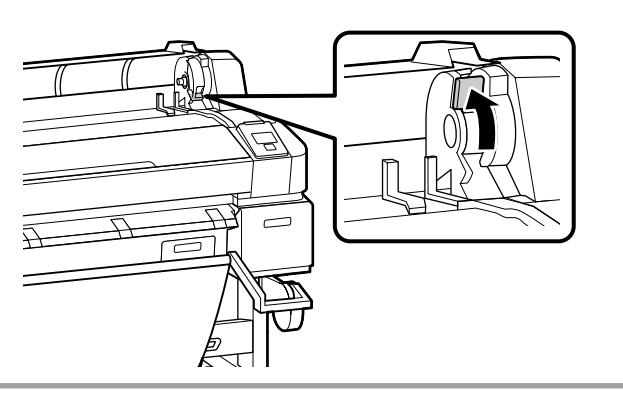

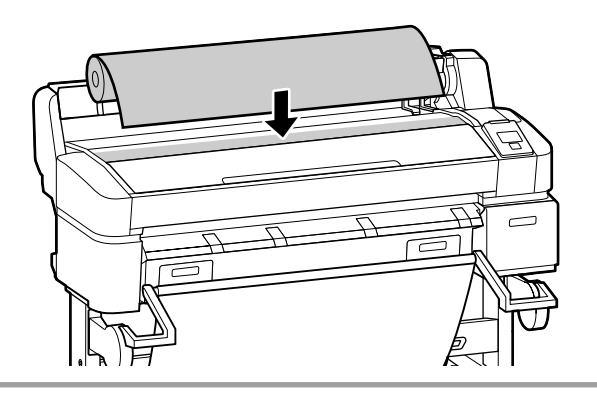

[5]

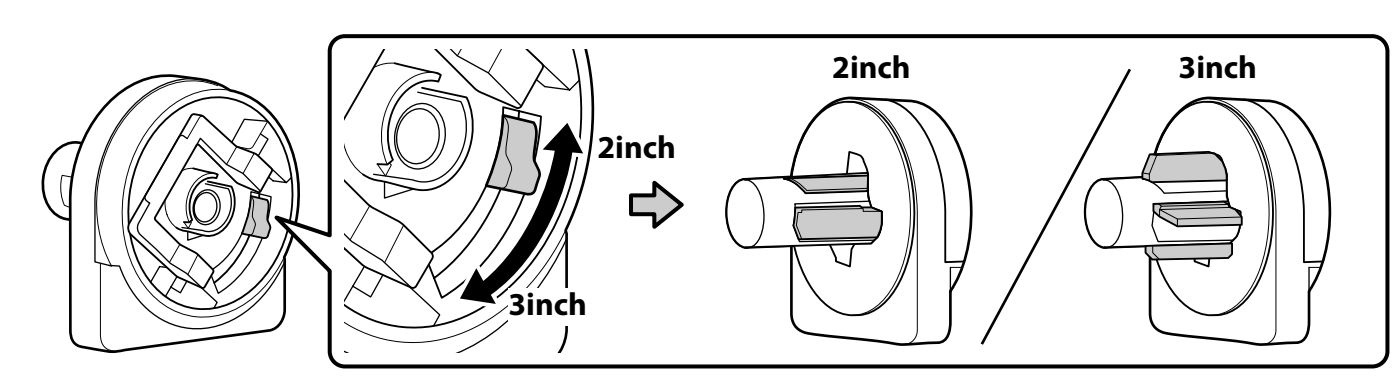

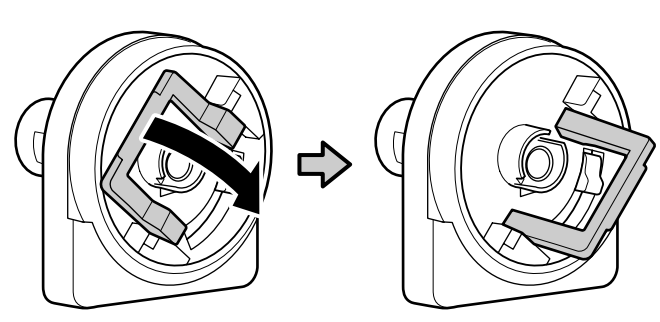

# [6]

# [7]

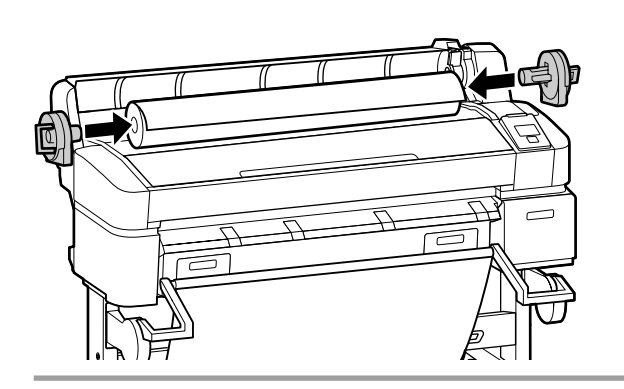

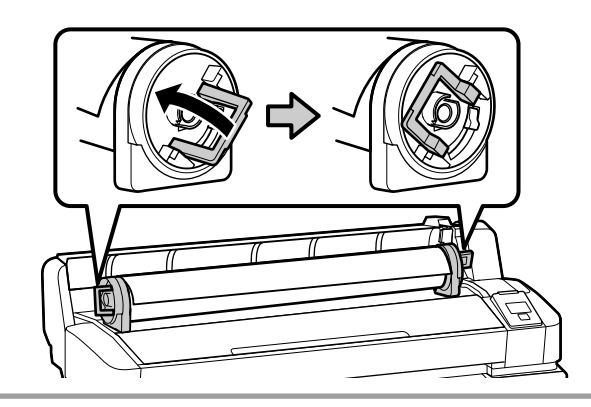

[8]

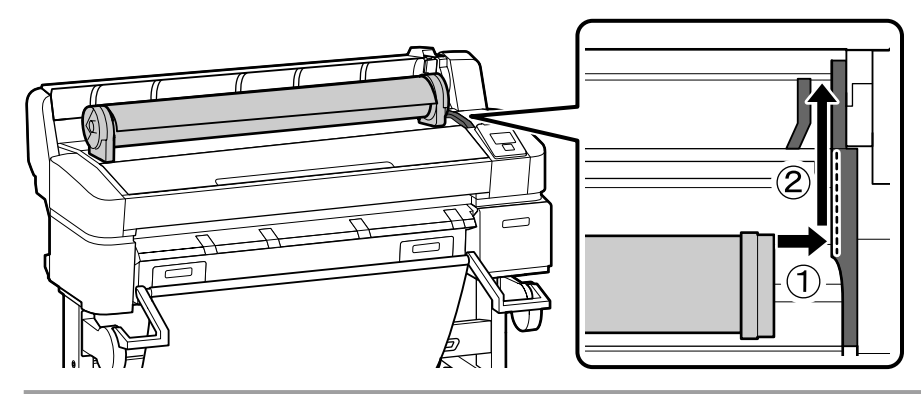

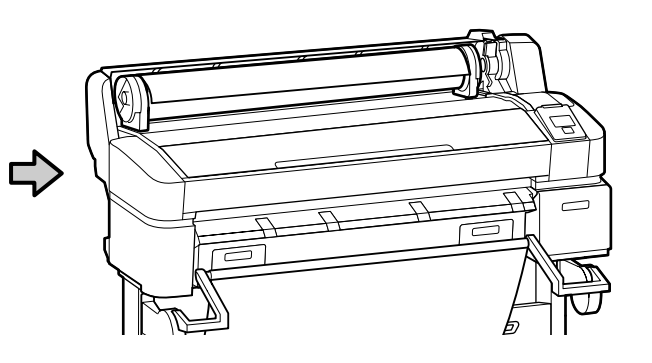

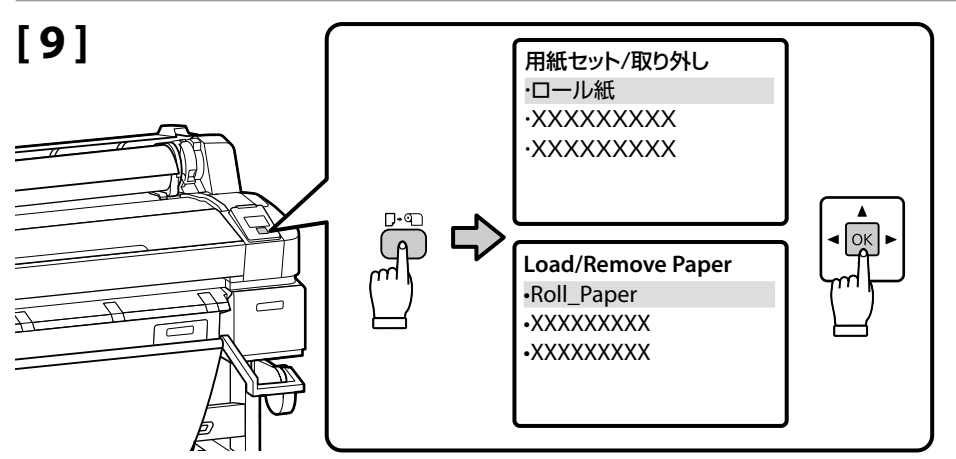

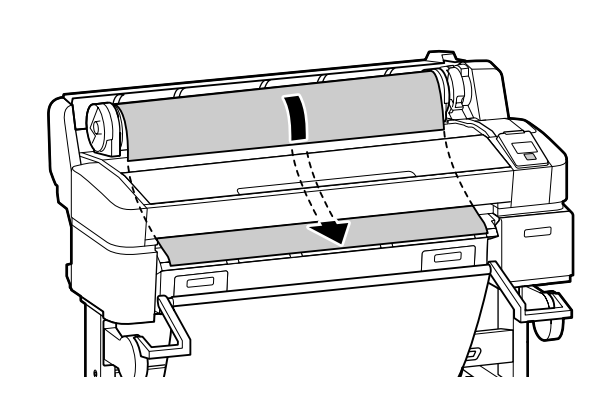

[10]

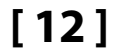

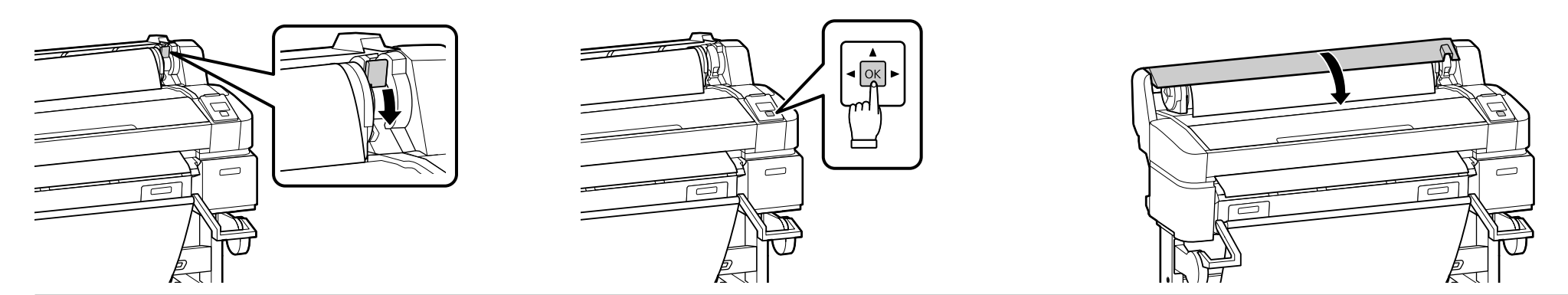

# [14]

用紙をセットし終えたら、用紙種類とロール紙残量管理を設定する画面が表示されます。 必要に応じて設定を行ってください。

After loading the media, you will be prompted to choose Paper Type and Roll Paper Remaining options. Choose options as required.

裝入紙張後,您將被提示選擇 Paper Type 和 Roll Paper Remaining 選項。請根據需要選擇選項。

排紙バスケットを閉じたときは、印刷前に開いてください。

If you have closed the Paper basket, open it before proceeding.

若您已闔上紙張收集籃,請在繼續操作前將其打開。

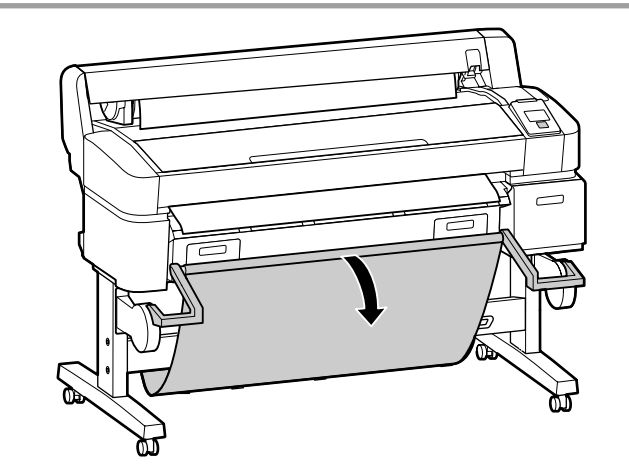

テストパターン印刷

**Performing a Test Print** 

列印測試

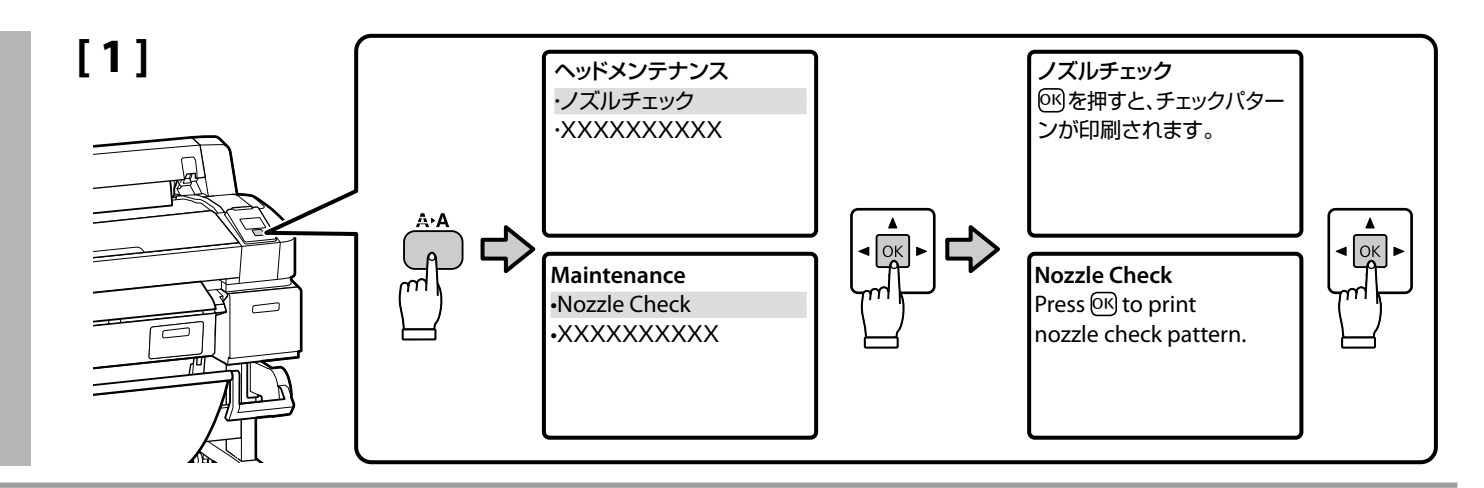

[2]

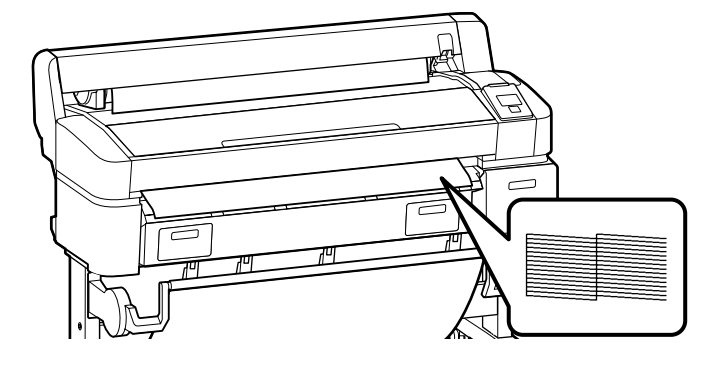

正常に印刷できないときは、『ユーザーズガイド』(PDF)「困ったときは」を参照して対処してください。

If you cannot print properly, see "Problem Solver" in the User's Guide to solve the problem.

若無法正確地列印,請查看 進階使用說明 中的 "解決問題的方法" 單元來解決問題。

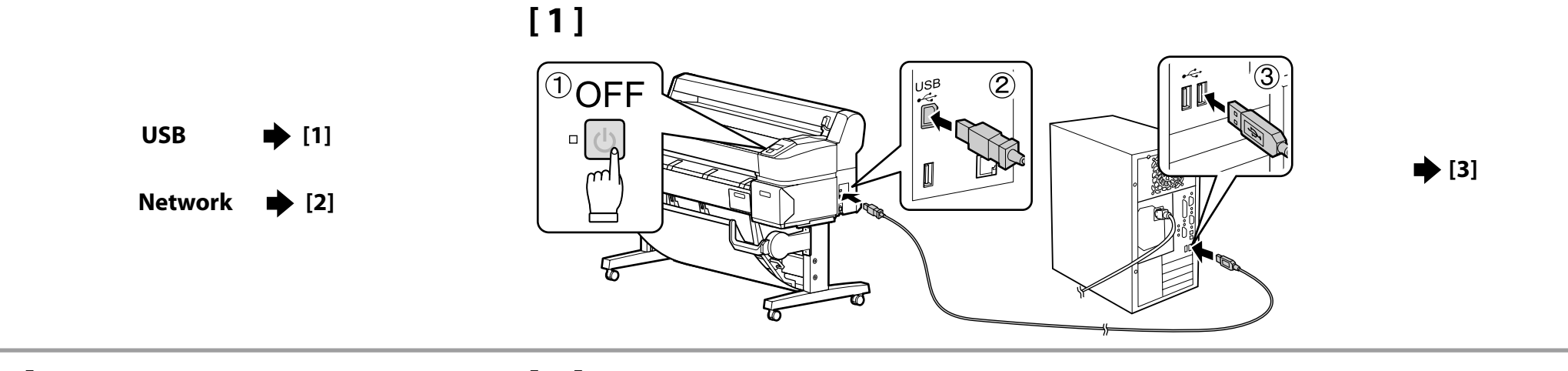

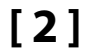

[3]

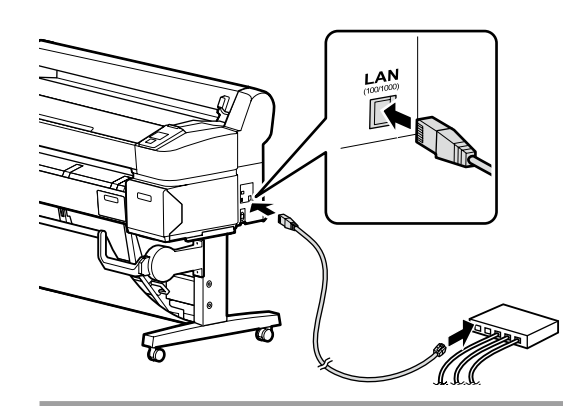

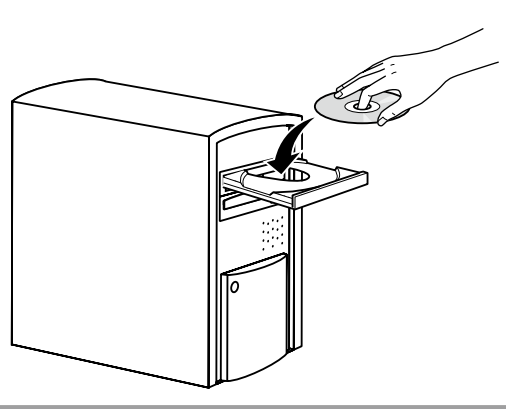

[4]

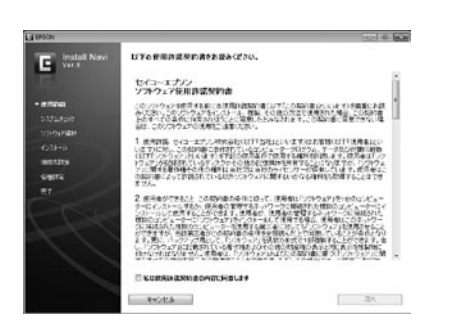

この後は画面の指示に従ってインストールを完了させてください。

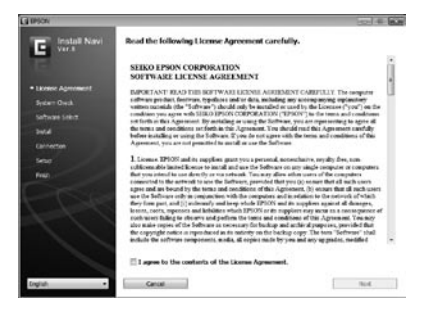

Follow the on-screen instructions to complete the installation.

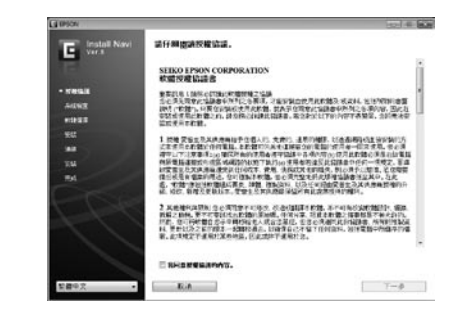

### 請依照螢幕上的操作說明,完成安裝步驟。

# Network

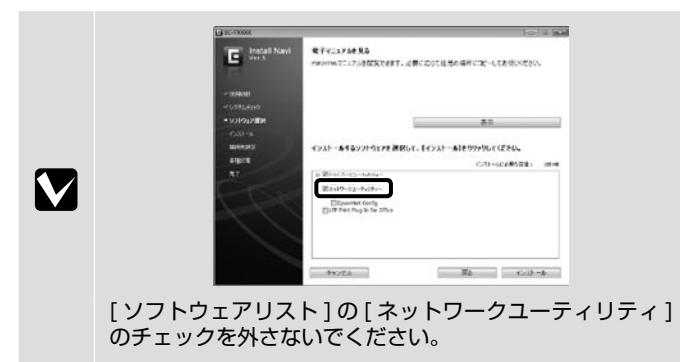

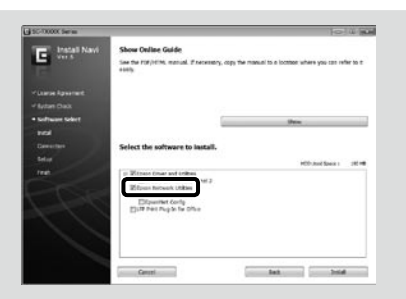

Do not remove the check mark from **Epson Network Utilities** in the **Software List**.

| SC-TXXXXX Serve |                                          | 10 4 10        |
|-----------------|------------------------------------------|----------------|
| E Install Navi  | 新示法局使用設計<br>法学習 restrict 平田、そち高市、設計平田共同の | (第万大司)(月出来。    |
| -               |                                          |                |
| - Salitit       | 00                                       |                |
|                 |                                          | ##.72          |
|                 | and the Mandalanda and                   |                |
|                 | 副即告支股的收益。                                |                |
|                 |                                          | 481123223 1014 |
|                 | · Viteor Berg / 3.1 3 (0.1               |                |
|                 | Reported 2 Miles                         |                |
|                 | Elipsettet Corfg                         |                |
|                 |                                          |                |
|                 |                                          |                |
|                 |                                          |                |
|                 |                                          | - Urber (1931  |
|                 | - Ria                                    | 1-0 10         |

請勿去除軟體列表中"Epson 網絡工具程式"的勾選標記。

Cick the lock to prevent further changes.

1

# Windows

| ** Windows セキュリティの必要な強な         (2)           ・・・・・・・・・・・・・・・・・・・・・・・・・・・・・・・・・・・・ | Windows Security Alert  Windows Firewall has blocked  to prove want to keep blocking this program  Do you want to keep blocking this program?  Hame: XXXXXXXXX  Later: SEINO FPSON  Later: SEINO FPSON  Later: Seino PSON  Vindows Firewall has blocked this program from accepting corrections from the Informer of a retended. If you recognize the program from the publisher, you can  whole it is the final of the program. | <ul> <li>● Windows 安全教 祭示</li> <li>● Alignet 進速的作品 + Windows 防火晶已計倒了 (1) 斜花丸(0)</li> <li>● Alignet 進速的作品 + Windows 防火晶已計倒了 (1) 斜花丸(0)</li> <li>● Alignet 型 Alignet 型 Ali</li></ul> |
|------------------------------------------------------------------------------------|----------------------------------------------------------------------------------------------------|----------------------------------------------------------------------------------------------------|
| 上の画面が表示されたら、発行元が「SEIKO EPSON」で<br>あることを確認して、[ブロックを解除する]をクリック<br>してください。            | If this dialog box appears, make sure the publisher is SEIKO EPSON, and then click <b>Unblock</b> .                                                                                                    | 若出現如上圖所示的對話框時,請確認發行者為 "SEIKO EPSON",然後按下『解除封鎖』鍵。                                                                                                    |

# Mac OS X

| プリン | ンターの追加 /A    | dding the Printer/               | /新增印表機                                                 |                                                                                 |     |             |   |                                       |             |
|-----|--------------|----------------------------------|--------------------------------------------------------|---------------------------------------------------------------------------------|-----|-------------|---|---------------------------------------|-------------|
|     | Macintosh HD | レンジョン/<br>Applications /<br>應用程式 | レンジェント<br>システム環境設定 /<br>System Preferences /<br>系統偏好設定 | <ul> <li>プリントとスキャン(ファクス)/<br/>Print &amp; Scan (Fax) /<br/>列印與掃描(傳眞)</li> </ul> | • • | Add Printer | • | C C C C C C C C C C C C C C C C C C C | Mint & Scat |

管理者パスワードの設定

**Choosing an Administrator Password** 

選擇管理員密碼

- プリンターのネットワーク設定や管理者メニューの設定を保護するために、管理者パスワードを設定してください。
- □ 管理者パスワードは忘れないように管理してください。忘れたときは、『ユーザーズガイド』(PDF)「困ったときは」を参照して 対処してください。
- □ ネットワーク接続時には、Remote Managerからも管理者パスワードの設定・変更ができます。

Network Setup and Administrator Menu settings can be protected using an administrator password.

- Do not forget the administrator password. For information on what to do if you forget the password, see "Problem Solver" in the User's Guide.
- **D** If the printer is connected to a network, the password can also be entered or changed using Remote Manager.

Network Setup 和 Administrator Menu 設定可使用管理員密碼進行保護。

- □ 切勿忘記管理員密碼。關於忘記密碼時該如何處理的資訊,請查看 進階使用說明 中的 "解決問題的方法"。
- □ 若印表機已連接至網路,您還可使用 Remote Manager 輸入或更改密碼。

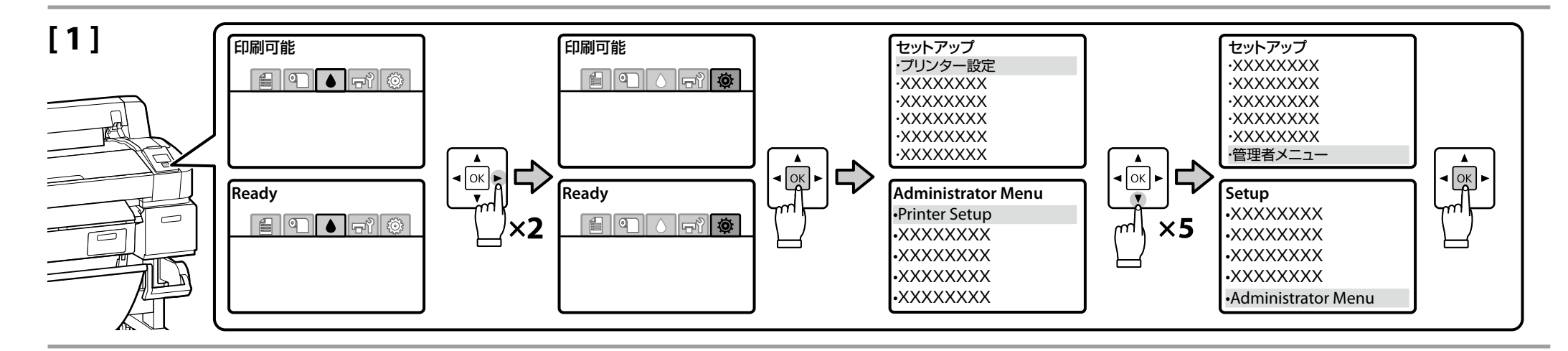

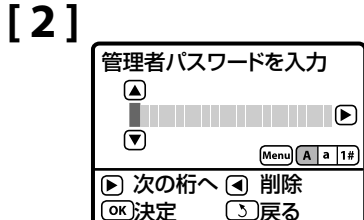

| Enter pass | word.       |
|------------|-------------|
|            | Menu A a 1# |
| Enter      | Back Space  |
| окDone     | 3 Back      |

購入直後はパスワードが設定されていません。そのまま OK ボタンを押してください。 管理者メニューが表示されたら [パスワード変更] を選択して、パスワードを設定してください。 パスワードの設定が完了したら、Ⅱ・⑪ ボタンを押してメニューを終了してください。

The printer ships without a password; press OK to proceed. When the Administrator Menu is displayed, select **Change Password** and choose a password. After entering a password, press **II** · **1** to exit the menu.

印表機出廠時未設密碼;按下 OK 即可進行操作。當顯示 Administrator Menu 時,請選擇 Change Password 並選擇一個密碼。 輸入密碼後,按下 H.@ 退出選單。

# マニュアルの種類

本製品には、以下のマニュアルが付属しています。 PDF マニュアルは、本製品付属のソフトウェアディスクに収録されています。 右の [ソフトウェア選択] 画面で、[表示] ボタンをクリックして、ドラッグ&ドロップでデ スクトップなどにコピーしてご覧ください。

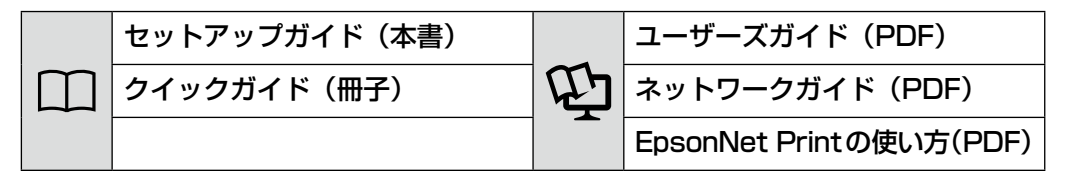

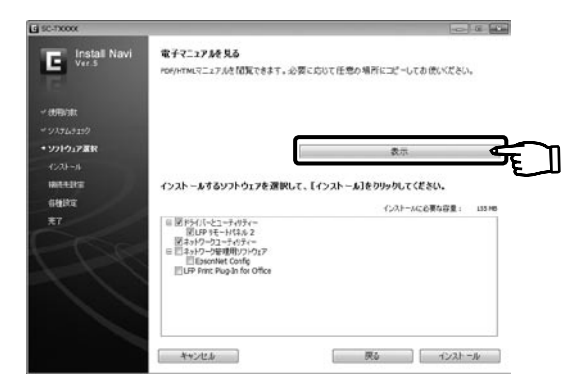

# **Supplied Online Guides**

The following online guides are included on the supplied software CD. To view the guides, click **Show** in the **Software Select** screen of software CD. The guides can be copied onto your computer desktop for ease of reference.

| Ē | User's Guide  |
|---|---------------|
|   | Network Guide |

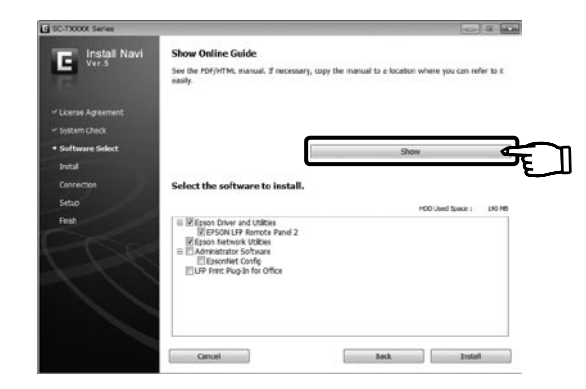

# 内附線上手冊

下列線上手冊包含在內附的軟體光碟中。若要查看手冊,請按下軟體光碟主選單中的"顯示"。為 便於參考,您可將線上手冊複製到電腦的桌面上。

| Ē | 進階使用說明 |
|---|--------|
|   | 網路使用說明 |

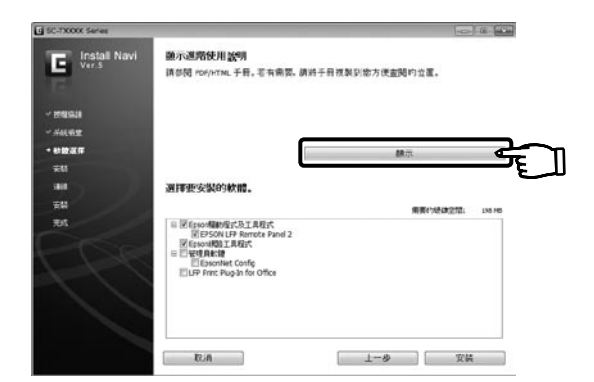

# 商標

EPSON および EXCEED YOUR VISION はセイコーエプソン株式会社の登録商標です。 Mac OS は米国およびその他の国で登録された Apple Inc. の商標です。

Windows は、米国 Microsoft Corporation の米国およびその他の国における登録商標です。 その他の製品名は各社の商標または登録商標です。

# ご注意

- □ 本書の内容の一部または全部を無断転載することを禁止します。
- □ 本書の内容は将来予告なしに変更することがあります。
- □ 本書の内容にご不明な点や誤り、記載漏れなど、お気付きの点がありましたら弊社までご 連絡ください。
- 運用した結果の影響については前項に関わらず責任を負いかねますのでご了承ください。
- □ 製品が、本書の記載に従わずに取り扱われたり、不適当に使用されたり、弊社および弊社 指定以外の、第三者によって修理や変更されたことなどに起因して生じた障害等の責任は 負いかねますのでご了承ください。

# インクカートリッジについて

インクカートリッジは純正品をお勧めします。

プリンター性能をフルに発揮するためにエプソン純正品のインクカートリッジを使用すること をお勧めします。純正品以外のものをご使用になりますと、プリンター本体や印刷品質に悪影 響が出るなど、プリンター本来の性能を発揮できない場合があります。純正品以外の品質や信 頼性について保証できません。非純正品の使用に起因して生じた本体の損傷、故障については、 保証期間内であっても有償修理となります。

# 商品名稱

產品名稱:大圖輸出機

製造年份,製造號碼和生產國別:見機體標示

# 電力規格

額定電壓: AC100-240V

額定電流: 1.0 至 0.5A(SC—T7070)/ 0.9 至 0.5A(SC—T5070)/ 0.8 至 0.4A(SC—T3070) 額定頻率: 50-60 Hz

耗雷量(操作時):約72W(SC-T7070)/約65W(SC-T5070)/約54W(SC-T3070)

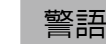

檢修本產品之前,請先拔掉本產品的電源線。

# 相容性

- 列印方式:微針點壓電噴墨技術
- □ 解析度:最大可達 2880 × 1440 dpi
- □ 適用系統: Windows 7/Windows Vista x64/Vista/XP x64/XP Mac OS X 10.5.8 或以上版本

使用方法 見內附相關說明文件

# 緊急處理方法

- 發生下列狀況時,請先拔下印表機的電源線並洽詢 Epson 授權服務中心:
- □ 電源線或插頭損壞
- □ 有液體噴灑到印表機
- □ 印表機摔落或機殼損壞
- □ 印表機無法正常操作或是列印品質與原來有明顯落差

# 注意事項

- □ 只能使用印表機標籤上所註明的電源規格。
- □ 請保持工作場所的通風良好。

製造商:SEIKO EPSON CORPORATION

地址: 80 Harashinden, Hirooka, Shio, jiri-shi, Nagano-ken, 399-0785, JAPAN

雷話:81-263-52-2552

進口商:台灣愛普生科技股份有限公司

地址:台北市信義區松仁路 7 號 14 樓 電話:(02) 8786-6688 (代表號)

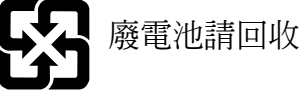

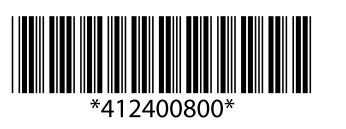

© 2012 Seiko Epson Corporation. All rights reserved. 2012年8月発行 Printed in XXXXXX